## 支払手順

出願登録完了メールに記載されている、支払いに必要な番号を控えて、 コンビニエンスストアでお支払いください。

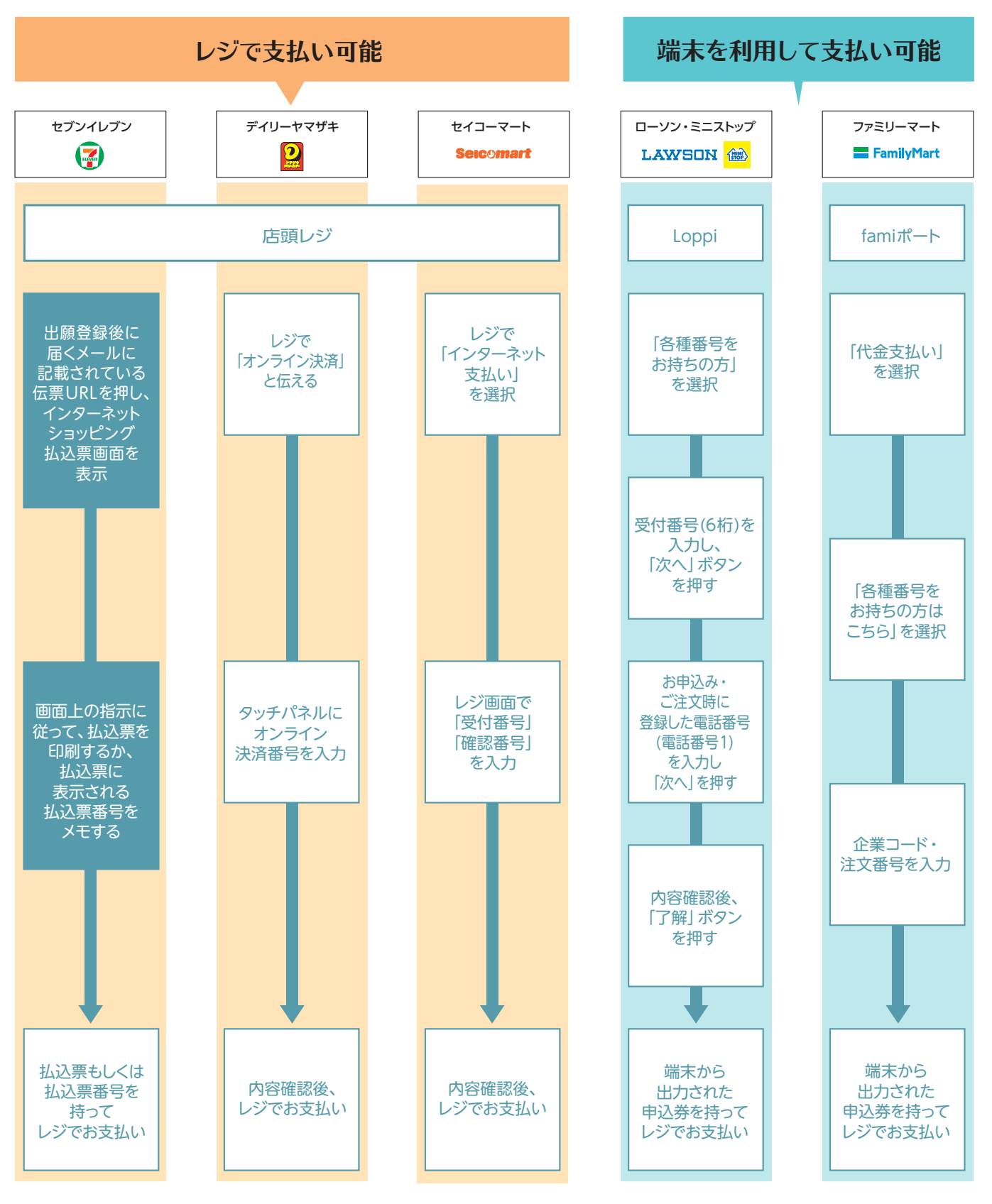

※取り扱いコンビニエンスストアおよび支払方法は変更になることがあります。 出願時に、改めてWeb出願サイト内でご確認ください。

※お支払いしたコンビニエンスストアの通信状況により、 入金完了メールの送信が遅れることがあります。 しばらく経ってもメールが届かない場合は、 サポートセンター (☎: 03-5771-5054) までお問い合わせください。 ■お支払い後の申込内容・納入金額の変更はできません
■検定料のほかに、払込事務手数料が必要です
■一度納入された検定料は返金不可です